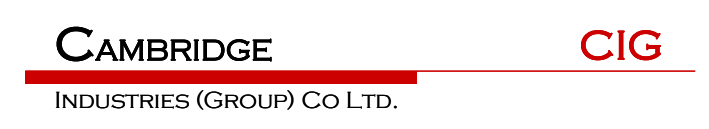

# WF-630R1 APUser Manual

Version 2

# TABLE OF CONTENTS

| 1 | Qui                                                                                                 | ck Start                                                                                                    | 3                                                                         |
|---|----------------------------------------------------------------------------------------------------|----------------------------------------------------------------------------------------------------|---------------------------------------------------------------------------|
|   | 1.1<br>1.2<br>1.3<br>1.4<br>1.5<br>1.6<br>1.7<br>1.8                                                | Introduction<br>Product Overview<br>Installation<br>LED Definition<br>Software Installation<br>Product Specification<br>Product Proper Disposal<br>Safety and Regulatory compliance                                                                                                    | 3<br>4<br>5<br>6<br>8                                                     |
| 2 | AP                                                                                                  | Network Topology                                                                                                    | 8                                                                         |
|   | 2.1<br>2.2<br>2.3<br>2.4<br>2.5<br>2.6<br>2.7<br>2.8<br>2.9<br>2.10<br>2.11<br>2.12<br>2.13<br>2.14 | Connect PoE Adapter to AP<br>Configure PC IP address<br>Visit AP Web page<br>Configure IP address for AP<br>Connect AP to Switch<br>Configure location, Language and Country code for AP<br>Configure detailed WiFi parameters for AP<br>Configure Radius parameters for AP<br>Configure Portal parameters for AP<br>Configure Portal parameters for AP<br>Configure security parameters for AP<br>Configure Rate limit rule (Optional)<br>Configure Group ID (Optional)<br>Configure SSID | 9<br>10<br>11<br>12<br>12<br>13<br>13<br>14<br>15<br>17<br>19<br>20<br>21 |
| 3 | AP                                                                                                  | WDS Network Topology                                                                                                    | 23                                                                        |
|   | 3.1<br>3.2                                                                                          | Enable WDS function<br>Configure CPE WDS                                                                                                    | 23<br>24                                                                  |
| 4 | NAV                                                                                                 | VDS Network Topology                                                                                                    | 25                                                                        |
|   | 4.1<br>4.2<br>4.3<br>4.4                                                                            | Configure WDS bridge mode<br>Input remote AP MAC<br>The configuration in remote AP<br>NAWDS Auto Find                                                                                                    | 25<br>26<br>26<br>28                                                      |
| 5 | Stat                                                                                                | ion Network Topology                                                                                                    | 29                                                                        |
|   | 5.1<br>5.2<br>5.3                                                                                   | Configure Station mode<br>Station Access to AP<br>Station Status                                                                                                    | 29<br>30<br>31                                                            |
| 6 | Trou                                                                                                | ubleshooting                                                                                                    | 31                                                                        |
|   | 6.1<br>6.2<br>6.3<br>6.4<br>6.5                                                                     | Ping Diagnose<br>TraceRT Diagnose<br>How to backup/restore setting<br>How to upgrade AP<br>How to reset AP to default setting                                                                                                    | 31<br>32<br>32<br>33<br>33                                                |

CIG has the sole right to make corrections, modifications, enhancements, improvements, and other changes to its products and services at any time and to discontinue any product or service without notice, CIG has the final interpretation. This version is effective in the two months since the release date.

# 1 Quick Start

Thank you for buying this product. The following information aims to give you general information about product introduction, product overview and installation procedure and so on.

## 1.1 Introduction

WF-630R1 is a dual-band 802.11ac 2x2 outdoor Wi-Fi AP module, which is complied with the IEEE802.11n/11ac standard and designed for high-density deployments in offices, schools, hospitals and hotels that require premium performance. Having together MIMO (Multiple-in&Multiple-out) technology with high-throughput mode techniques, WF-630R1 works with most wireless terminals to builds a high capacity Wi-Fi network.

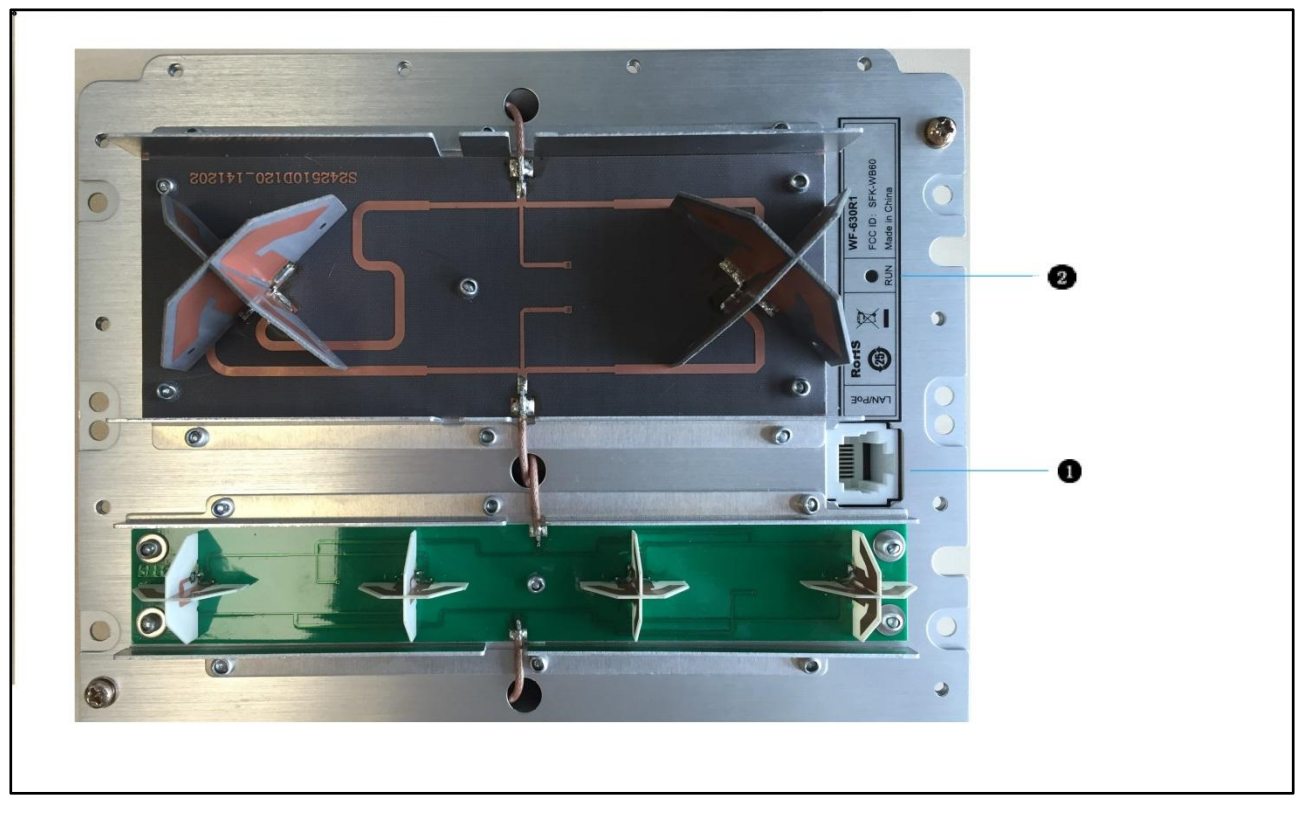

# 1.2 Product Overview

| No. | Name     | Function                                                                                                  |
|-----|----------|----------------------------------------------------------------------------------------------------|
| 0   | LAN Port | 10/100/1000M Base-T Ethernet port (RJ-45), used as a WAN port and used for being powered by PoE function. |
| 2   | LEDs     | See LED Definition                                                                                        |

## Notice

# 1.3 Installation

To reduce the risk of bodily injury, electrical shock, fire, and equipment damage, read all warnings and precautions in this guide before installing or maintaining product.

## **Caution**

A To avoid risk of injury from electrical shock or energy hazard, installation and service of this product must be performed by qualified service personnel.

## Safety Statement

- To avoid the abnormal work, do not install the device near the power line, electric lamp, power grid, or in any forceful power grid place
- Ensure the power adapter is grounded well if install the device indoor.
- Install other lightning protection equipment near the device if necessary, because the lightning protection module inside the device is basic.
- Use the steady power grid to provide the power to the device, which is to avoid the abnormal work.
- Use a less than 50m network cable to connect the PoE port, which is to acquire the steady power. The network cable complies with the DC resistance definition in the YD/926.2 protocol.

## Installation Environment

- Operating ambient temperature:  $-40^{\circ}$ C ~  $+70^{\circ}$ C
- Operating ambient humidity: 5% ~ 95%non-condensing

## Installation mode:

• Pole mounting

## Installation tool:

• Screws, screw-driver and wrench

## Installation site:

• Please ensure the visibility of product and no tall buildings and woods block between them.

## 1.4 LED Definition

| Label | Function         | LED mode         | Status                          |
|-------|------------------|------------------|---------------------------------|
| RUN   | AP power / ready | Off              | No power to AP                  |
|       | status           | Red              | Device hardware failure         |
|       |                  | Flashing - Green | Device is managed by controller |

## Notice

|  |  |  | On - Green | Device ready |
|--|--|--|------------|--------------|
|--|--|--|------------|--------------|

## 1.5 Software Installation

## Logging in to the Web Page

1. To configure PC IP address, fill 192.168.188.x in "IP address" and 255.255.255.0 in "Subnet mask" (set Window7 as an example to show the properties).

| You can get IP settings assigned<br>this capability. Otherwise, you r<br>for the appropriate IP settings.                                                                                                    | d automatically if your network supports<br>need to ask your network administrator |
|----------------------------------------------------------------------------------------------------|------------------------------------------------------------------------------------|
| Obtain an IP address auto                                                                                                    | matically                                                                          |
| • Use the following IP addre                                                                                                    | SS:                                                                                |
| IP address:                                                                                                    | 192 . 168 . 188 . 202                                                              |
| S <u>u</u> bnet mask:                                                                                                    | 255 . 255 . 255 . 0                                                                |
| Default gateway:                                                                                                    | 10 N 1 1                                                                           |
| Obtain DNS server address                                                                                                    | s automatically                                                                    |
| Output Service Service Serv | ver addresses:                                                                     |
| Preferred DNS server:                                                                                                    |                                                                                    |
| Alternate DNS server:                                                                                                    | a 200 a                                                                            |
| 🔲 Validate settings upon exi                                                                                                    | t Ad <u>v</u> anced                                                                |

- 2. Input the default IP address 192.168.188.251 in the address bar of the web browser and press Enter.
- 3. Enter username and password (username: admin, password: password), after password authentication is successful, the web page is displayed.

## 1.6 Product Specification

| Physical specification |     |
|------------------------|-----|
| LED                    | RUN |
|                        |     |

CIG has the sole right to make corrections, modifications, enhancements, improvements, and other changes to its products and services at any time and to discontinue any product or service without notice, CIG has the final interpretation. This version is effective in the two months since the release date.

| Ethernet interface RJ-45 col | nnector |
|------------------------------|---------|
|------------------------------|---------|

**Electrical specification** 

| Power input       | Standard 802.3at PoE |
|-------------------|----------------------|
| Power consumption | ≤24W                 |

Environmental specification

| Working temperature  | -40°C~ +70°C            |
|----------------------|-------------------------|
| Working humidity     | 5% ~ 95% non-condensing |
| Elevations           | 86kPa ~ 106kP0061       |
| Lightning protection | 6KV common mode surge   |

# 1.7 Product Proper Disposal

## Waste of Electrical and Electronic Equipment

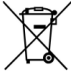

Directive 2002/96EC on Waste of Electrical and Electronic Equipment are designed to tackle the fast increasing waste stream of electrical and electronic equipment and complements European Union measures on landfill and incineration of waste. CIG products at end of life are subject to separate collection and treatment in the EU Member Statues and therefore are marked with the symbol.

## **European Union RoHS**

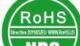

EU Restriction and Hazardous Substances Directive 2011/65/EC (RoHS) restricts the use of specific hazardous materials in manufacture of electrical and electronic equipment. Specially, restricted materials are Lead, Cadmium, Mercury, Hexavalent Chromium, and Bromine. CIG products comply with this requirement and all marked with "RoHS" shown at the left.

China RoHS WF-630R1 complies with China environmental declaration requirements and is labeled with "EFUP 20" label shown as follows.

|        |        | Hazardous N | Aaterials Decla | ration          |         |
|--------|--------|-------------|-----------------|-----------------|---------|
| 部件名称(F | Parts) |             | 有毒有害物质          | 贡或元素( <b>Ha</b> | zardous |
|        |        |             | Substance)      |                 |         |
| 铅(Pb)  | 汞(Hg)  | 镉(Cd)       | 六价铬             | 多溴联苯            | 多溴二苯醚   |

有毒有害物质声明

#### Notice

|                         |                |              |           | (Cr6          | +)               | ( P            | BB)                                       | (PBDE)       |
|-------------------------|----------------|--------------|-----------|---------------|------------------|----------------|-------------------------------------------|--------------|
| 电路模块                    | ×              | 0            | 0         | I             | 0                |                | 0                                         | 0            |
| (circuit                |                |              |           |               |                  |                |                                           |              |
| modules                 |                |              |           |               |                  |                |                                           |              |
| )                       |                | -            |           |               |                  |                |                                           |              |
| 电缆及电                    | X              | 0            | 0         |               | 0                |                | 0                                         | 0            |
| 缆组件                     |                |              |           |               |                  |                |                                           |              |
|                         |                |              |           |               |                  |                |                                           |              |
| emblies                 |                |              |           |               |                  |                |                                           |              |
| )                       |                |              |           |               |                  |                |                                           |              |
| 金属部件                    | 0              | 0            | 0         |               | 0                |                | 0                                         | 0            |
| (Metal                  | -              | -            | _         |               | -                |                |                                           | -            |
| Parts)                  |                |              |           |               |                  |                |                                           |              |
| 塑料和聚                    | 0              | 0            | 0         |               | 0                |                | 0                                         | 0            |
| 合物部件                    |                |              |           |               |                  |                |                                           |              |
| (Plastic ar             | nd Polyme      | ric Parts)   |           |               |                  |                |                                           |              |
|                         |                |              |           |               |                  |                |                                           |              |
|                         | ヒキナウター         | 氏去法部位        | L CC I    | 5日十           |                  | 人 目.           |                                           |              |
| <b>0:</b> 衣 <b>示</b> 该律 | 月毎月舌物<br>四旦亜式コ | 应仕           | ┼所有耳      | 习 <u></u> 应 付 | 科中的行             | 百里             | 住SJ/111、                                  | 363 - 2006   |
| 小<br>他<br>规<br>正<br>的   | NE安水           |              | es that   | the co        | bo porte         | atior          | 1 OF the ha                               | rolovant     |
| threshold of            | f the SJ/T1    | 1363-200     | 6 stand   | dard X        | ne parta<br>K・表示 | 5 IS I<br>: 该有 | 了<br>一一一一一一一一一一一一一一一一一一一一一一一一一一一一一一一一一一一一 | l后至少在该       |
| 部件的某一                   | 均质材料中          | 中的含量招        | 出SJ/T     | 11363         | 3-2006札          | 示准             | 规定的限量                                     | 温要求。         |
| Indicates th            | at the con     | centration   | of the    | hazar         | dous su          | ibsta          | ance of at                                | least one of |
| all homoge              | neous mat      | erials in th | e parts   | s is ab       | ove the          | rele           | evant three                               | shold of the |
| SJ/T11363-              | -2006 stan     | dard. 对销     | )<br>售之 E | 的所            | 售产品,             | 本              | 表显示剑桥                                     | 斥公司供应链       |
| 的电子信息                   | 产品可能包          | 包含这些物        | 质。注       | 意: 花          | E所售产             | 品中             | 可能会也                                      | 可能不会含        |
| 有所有所列                   | 的部件。T          | his table s  | hows \    | where         | these s          | subs           | tances ma                                 | ay be found  |
| in the suppl            | ly chain of    | CIG electi   | onic in   | torma         | tion pro         |                | ts, as of th                              | ne date of   |
| above mav               | or may no      | t be a part  | of the    | enclo         | sed pro          | duc            | t.                                        | hes listen   |
|                         |                |              |           | 2             |                  | 3. 0. 0        |                                           |              |
|                         |                |              |           |               |                  |                |                                           |              |
|                         |                |              |           |               |                  |                |                                           |              |

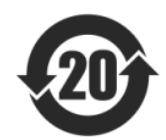

除非另外特别的标注,此标志为针对所涉及产品的环保使用期标志。某些零部件会有一个不同的环保使用期贴在其产品上。此环保使用期限只适用于产品是在产品手册中规定的条件下工

## Notice

作。The Environment-Friendly Use Period (EFUP) for all enclosed products and their parts are per the symbol shown here, unless otherwise marked. Certain parts may have a different EFUPand so are marked to reflect such. The Environment-Friendly Use Period is valid only when the product is operated under the conditions defined in the product manual.

## 1.8 Safety and Regulatory compliance

WF-630R1 has been tested and complied with the standards as follows:

- NRTL Listed 60950 (US & CA)
- CB with IEC/EN 60950-1
- EN 60601-1-1: 2001UL2043

# 2 AP Network Topology

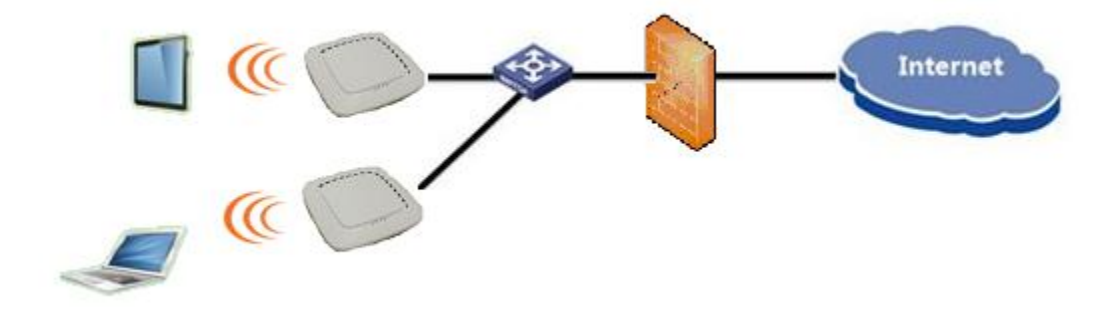

CIG has the sole right to make corrections, modifications, enhancements, improvements, and other changes to its products and services at any time and to discontinue any product or service without notice, CIG has the final interpretation. This version is effective in the two months since the release date.

# 2.1 Connect PoE Adapter to AP

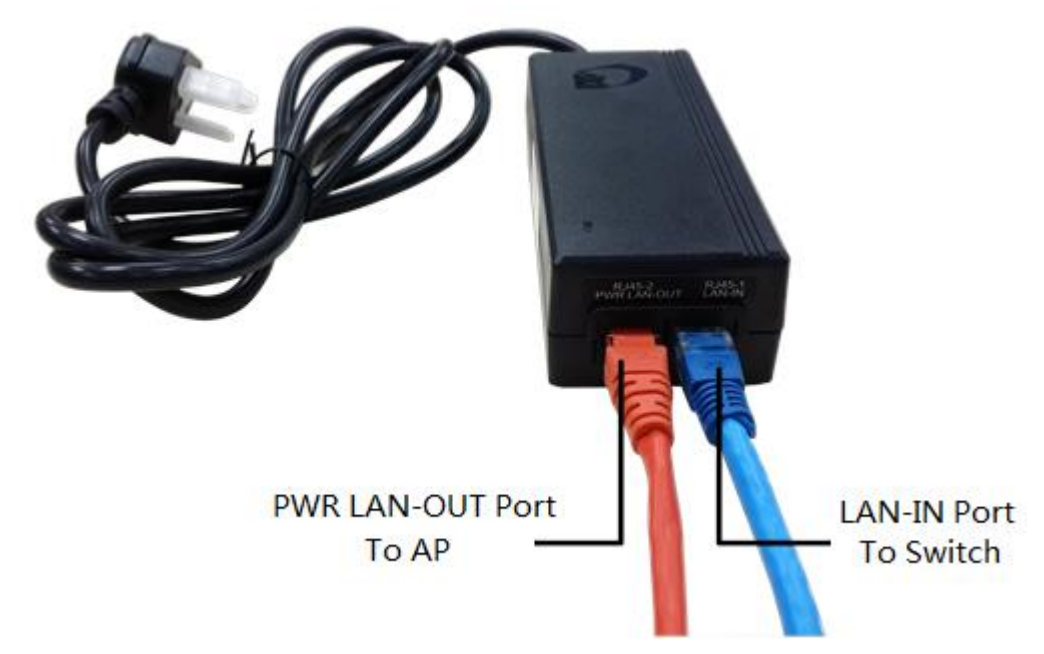

Motes: Please connect the Ethernet Port labeled "PWR LAN-OUT" on PoE Adapter to "ETH1" port of AP and the Ethernet Port labeled "LAN-IN" on PoE Adapter to your PC or Switch.

CIG has the sole right to make corrections, modifications, enhancements, improvements, and other changes to its products and services at any time and to discontinue any product or service without notice, CIG has the final interpretation. This version is effective in the two months since the release date.

# 2.2 Configure PC IP address

| General                                                                                           |                                        |             |                |                 |               |                  |             |
|---------------------------------------------------------------------------------------------------|----------------------------------------|-------------|----------------|-----------------|---------------|------------------|-------------|
| You can get IP settings assig<br>this capability. Otherwise, yo<br>for the appropriate IP setting | ned automatic<br>ou need to ask<br>gs. | ally<br>you | if yo<br>ir ne | ur net<br>twork | work<br>admir | suppo<br>nistrat | orts<br>:or |
| 💿 Obtain an IP address au                                                                         | utomatically                           |             |                |                 |               |                  |             |
| • Use the following IP add                                                                        | dress:                                 |             |                |                 |               |                  |             |
| IP address:                                                                                       | 19                                     | 2.          | 168            | . 188           | . 202         | 2                |             |
| S <u>u</u> bnet mask:                                                                             | 25                                     | 5.          | 255            | . 255           | . 0           |                  |             |
| Default gateway:                                                                                  |                                        |             |                | 4 S             | s.            |                  |             |
| Obtain DNS server addr                                                                            | ess automatica                         | ally        |                |                 |               |                  |             |
| • Ose the following DNS s                                                                         | erver addresse                         | es:         |                |                 |               |                  |             |
| Preferred DNS server:                                                                             |                                        | ,           |                |                 | •             |                  |             |
| Alternate DNS server:                                                                             |                                        | ,           |                | •               |               |                  |             |
| Validate settings upon                                                                            | exit                                   |             |                |                 | Adv           | anced            | ł           |
|                                                                                                   |                                        |             |                |                 |               |                  |             |

Motes: Connect your PC to the "LAN-IN" port on PoE Adapter of AP, manually configure your wired NIC with a static IP address on the 192.168.188.x subnet (e.g. 192.168.188.202).

CIG has the sole right to make corrections, modifications, enhancements, improvements, and other changes to its products and services at any time and to discontinue any product or service without notice, CIG has the final interpretation. This version is effective in the two months since the release date.

# 2.3 Visit AP Web page

| / 🗋 WF-180   | ×                |                           |            | A COLORADO           |        |
|--------------|------------------|---------------------------|------------|----------------------|--------|
| ← → C D:     | 192.168.188.251  |                           |            |                      |        |
|              |                  |                           |            |                      |        |
|              | G                |                           |            |                      |        |
|              | <u> </u>         |                           |            |                      |        |
|              |                  |                           |            |                      | Logout |
|              | Oveniew          |                           |            |                      |        |
| Network      | Overview         | 2 <u></u>                 |            |                      |        |
| 🗉 Radio      | Device Name      | 2x2 Dualband Indoor AP    |            |                      |        |
| T Wireless   | Location         | Shanghai                  |            |                      |        |
|              | Device Model     | WF-180                    |            |                      |        |
| ± Security   | Device SN        | CIGWe3800043              |            |                      |        |
| 🗉 QoS        | Hardware Version | 80010101                  |            |                      |        |
| I Tools      | Software Version | R2.0.03.012               |            |                      |        |
| E Monocomont | Working Mode     | FAT AP                    |            |                      |        |
| a management | PoE Type         | Standard                  |            |                      |        |
|              | CPU Utilization  | 1.0%                      |            |                      |        |
|              | Up Time          | 4 Day 23 Hours 36 Minutes | 56 Seconds |                      |        |
|              | IP Interface     |                           |            |                      |        |
|              |                  |                           | 14 10 10   | The second second    | 0444   |
|              | Interface Name   |                           | VLANID     | IPV4 Address         | State  |
|              | 1_Internet_Port  |                           | 110        | 10.5.1.21            | UP     |
|              | 1_portal_if      |                           | 4091       | 192.168.91.1         | UP     |
|              | Radio            |                           |            |                      |        |
|              | Туре             | 2.4G                      |            | 5G                   |        |
|              | Raido            | Enable                    |            | Enable               |        |
|              | Radio Mode       | 802.11 n                  |            | 802.11 ac            |        |
|              | Service Mode     | AP                        |            | AP                   |        |
|              | Bandwidth Mode   | 20M                       |            | 40M                  |        |
|              | Channel          | 1(Auto)                   |            | 161                  |        |
|              | Transmit Power   | 20                        |            | 24                   |        |
|              |                  |                           | C          | das Tedustaise Casus |        |

Motes: Input the default IP address "192.168.188.251" in the address bar of browser. Then enter the default username and password (username: admin, password: password) to enter the Web interface of AP.

# 2.4 Configure IP address for AP

|          |      |        |         | ì                                                                                                    |                                                                                                    |
|----------|------|--------|---------|----------------------------------------------------------------------------------------------------|----------------------------------------------------------------------------------------------------|
| Ŀ        |      |        |         |                                                                                                    |                                                                                                    |
|          |      |        |         | ID Interface                                                                                                    |                                                                                                    |
|          | <br> |        |         | ir intenace                                                                                                    | rk                                                                                                    |
|          | <br> |        |         | IP Interface                                                                                                    |                                                                                                    |
| peration | Mode | IP ver | VLAN ID | Interface Name                                                                                                    | iterface                                                                                                    |
| 3 🗍      | IPoE | IPv4   | 1       | 1_Internet_Port                                                                                                    |                                                                                                    |
| -        |      |        |         | and the second second sec | ss                                                                                                    |
|          |      |        |         |                                                                                                    | ly                                                                                                    |
|          |      |        |         |                                                                                                    |                                                                                                    |
|          |      |        |         |                                                                                                    |                                                                                                    |
|          |      |        |         |                                                                                                    | ement                                                                                                    |
|          |      |        |         |                                                                                                    | and the second second se |
|          |      |        |         |                                                                                                    |                                                                                                    |
|          |      |        |         |                                                                                                    |                                                                                                    |
|          |      |        |         |                                                                                                    |                                                                                                    |
|          |      |        |         |                                                                                                    |                                                                                                    |
|          |      |        |         |                                                                                                    |                                                                                                    |
|          |      |        |         |                                                                                                    |                                                                                                    |
|          |      |        |         |                                                                                                    |                                                                                                    |

#### Notice

|              |                   |                 |   |     |          | Lo     |
|--------------|-------------------|-----------------|---|-----|----------|--------|
| tatus        |                   |                 |   |     |          | 45 (K) |
| etwork       | IP Interface      |                 |   |     |          |        |
| LAN          | IP Interface-Edit |                 |   |     |          |        |
| IP Interface | Interface Name    | 1_Internet_Port | * |     |          |        |
| adio         | VLAN ID[0-4090]   | 110             |   |     |          |        |
| reless       | Mode              | IPoE            |   |     |          |        |
| curity       | IPv4              | O DHCP () Stati | с |     |          |        |
| s            | IP Address        | 10.5.1.21       | * |     |          |        |
| ols          | SubNetMask        | 255.255.0.0     | • |     |          |        |
| nagement     | GateWay           | 10.5.0.1        | * |     |          |        |
|              | Primary DNS       | 0.0.0.0         | * |     |          |        |
|              | Backup DNS        | 0.0.0.0         |   |     |          |        |
|              | Support Service   | ИНТР            |   | SSH | V Teinet |        |

# 2.5 Connect AP to Switch

Motes: Connect AP to Switch and confirm it can visit Internet, then configure your PC to the same subnet and connect to the same Switch in order to continue to configuring the AP.

## 2.6 Configure location, Language and Country code for AP

|                                |                        |                                            |     |      | Logout    |
|--------------------------------|------------------------|--------------------------------------------|-----|------|-----------|
| 🗄 Status                       | -                      |                                            |     |      |           |
| E Network                      | System                 |                                            |     |      |           |
| 🗄 Radio                        | Region Code            |                                            |     | <br> | <br>      |
| E Wireless                     | Device Name            | 2x2dualbandoutdoorap                       |     |      |           |
| 3 Security                     | Location               | Shanghai                                   |     |      |           |
| E QoS                          | Language               | English •                                  |     |      |           |
| E Tools                        | Country Code           | US                                         |     |      |           |
| 3 Management                   | NAS ID                 |                                            |     |      | Ok Cancel |
| ► FITSAT                       | NAS ID                 | WF-610_CIGW#3800155                        |     |      |           |
| Account                        |                        |                                            |     |      | Ok Cancel |
| Upgrade                        | Factory Defaults       |                                            |     |      |           |
| ► System                       | To restore a default s | setting, click on the "Restore" button bei | ow. |      |           |
| ► NTP                          | Restore Factory Con    | figuration Restore                         |     | <br> | <br>      |
| <ul> <li>System Log</li> </ul> | Configuration Manag    | pement                                     |     |      |           |
|                                | Backup Configuratio    | n Save                                     |     |      |           |

Motes: The country code is US and can't be modified.

CIG has the sole right to make corrections, modifications, enhancements, improvements, and other changes to its products and services at any time and to discontinue any product or service without notice, CIG has the final interpretation. This version is effective in the two months since the release date.

# 2.7 Configure detailed WiFi parameters for AP

|                       | IG                                                                                                    |            |        |      |  |
|-----------------------|----------------------------------------------------------------------------------------------------|------------|--------|------|--|
| El Status             |                                                                                                    |            |        |      |  |
| Network               | Basic Advance                                                                                                    |            |        |      |  |
| 3 Radio               | Basic                                                                                                    |            |        |      |  |
| F 2.4G                | Radio                                                                                                    | 2          |        |      |  |
| L 5G                  | Service Mode                                                                                                    | AP         |        |      |  |
| I Montene             | TX Power                                                                                                    | 21         | dBm    |      |  |
|                       | Radio Mode                                                                                                    | 802 11 n   |        |      |  |
| E Security            |                                                                                                    | 002.1111   | UT20   |      |  |
| E QoS                 | Channel                                                                                                    | Auto 💌     | © HT20 |      |  |
| 1 Tools               | 802.11n:                                                                                                    |            |        |      |  |
| ■ Management          | 802.11n only                                                                                                    |            |        | <br> |  |
|                       | TX Beaforming                                                                                                    |            |        |      |  |
|                       | Spatial Stream                                                                                                    | 2          |        |      |  |
|                       | Aggregation                                                                                                    | AMPDU      | •      |      |  |
|                       | Guard Interval                                                                                                    | Enable Sho | rt Gl  |      |  |
|                       | IG                                                                                                    |            |        |      |  |
| ] Status<br>] Network | Basic Advance                                                                                                    |            |        |      |  |
| 3 Radio               | Basic                                                                                                    |            |        |      |  |
| ⊦ 2.4G                | Radio                                                                                                    |            |        |      |  |
| └ 5G                  | Service Mode                                                                                                    | AP         | •      |      |  |
| ∃ Wireless            | TX Power                                                                                                    | 21         | dBm    |      |  |
| E Security            | Radio Mode                                                                                                    | 802.11 ac  | •      |      |  |
|                       |                                                                                                    |            | ○ HT20 |      |  |
| <u> </u>              | Channel                                                                                                    | 161 💌      | HT40   |      |  |
| ± Tools               |                                                                                                    |            | O HT80 |      |  |
| ∃ Management          | 802.11ac:                                                                                                    |            |        |      |  |
|                       | 802.11ac only                                                                                                    |            |        |      |  |
|                       | Spatial Stream                                                                                                    | 2          | •      | <br> |  |
|                       | Concernence of the second second seco |            |        |      |  |

# 2.8 Configure Radius parameters for AP

Enable Short Gl

Guard Interval

Motes: If want to use the 802.1x authentication, it need to configure the Radius profile firstly. Then in the security profile, the radius profile will be presented in the drop-down list.

Ok Cancel

## Notice

| Radius                                                                                                    |                                                                                                    |                                                                                               |                |           |                    |
|----------------------------------------------------------------------------------------------------|----------------------------------------------------------------------------------------------------|-----------------------------------------------------------------------------------------------|----------------|-----------|--------------------|
| Radiue Liet                                                                                                    |                                                                                                    |                                                                                               |                |           |                    |
|                                                                                                    | -                                                                                                    |                                                                                               |                | -         |                    |
| Profiles Name Main Radi                                                                                                    | us Backup Ra                                                                                                    | idius Main Billing                                                                            | Backup Billing | Operation |                    |
|                                                                                                    |                                                                                                    |                                                                                               |                |           |                    |
|                                                                                                    |                                                                                                    |                                                                                               |                |           |                    |
|                                                                                                    |                                                                                                    |                                                                                               |                |           |                    |
|                                                                                                    |                                                                                                    |                                                                                               |                |           | L                  |
|                                                                                                    |                                                                                                    |                                                                                               |                |           |                    |
|                                                                                                    |                                                                                                    |                                                                                               |                |           |                    |
|                                                                                                    |                                                                                                    |                                                                                               |                |           |                    |
|                                                                                                    |                                                                                                    |                                                                                               |                |           |                    |
|                                                                                                    |                                                                                                    |                                                                                               |                |           |                    |
|                                                                                                    |                                                                                                    |                                                                                               |                |           |                    |
|                                                                                                    |                                                                                                    |                                                                                               |                |           |                    |
|                                                                                                    |                                                                                                    |                                                                                               |                |           |                    |
| 3                                                                                                    |                                                                                                    |                                                                                               |                |           |                    |
| Radius Profile Name                                                                                                    | CIG                                                                                                    | *                                                                                             |                |           |                    |
| Radius Profile Name<br>Group ID Profile                                                                                                    | CIG<br>CIGUSER                                                                                                    | *                                                                                             |                |           | Detail.            |
| Radius Profile Name<br>Group ID Profile<br>Radius Interface                                                                                                    | CIG<br>CIGUSER<br>1_Internet_Port                                                                                                    | *<br>                                                                                         |                |           | Detail.<br>Detail. |
| Radius Profile Name<br>Group ID Profile<br>Radius Interface<br>IP Type                                                                                                    | CIG<br>CIGUSER<br>1_Internet_Port<br>IPV4                                                                                                    | *<br>•<br>•                                                                                   |                |           | Detail.<br>Detail. |
| Radius Profile Name<br>Group ID Profile<br>Radius Interface<br>IP Type<br>Response Timeout                                                                                                    | CIG<br>CIGUSER<br>1_Internet_Port<br>IPV4<br>5                                                                                                    | *<br>•<br>•<br>*(3-60s)                                                                       |                |           | Detail.            |
| Radius Profile Name<br>Group ID Profile<br>Radius Interface<br>IP Type<br>Response Timeout<br>Retry Times                                                                                                    | CIG<br>CIGUSER<br>1_Internet_Port<br>IPV4<br>5<br>2                                                                                                    | *<br>•<br>•<br>•<br>(3-60s)<br>*(1-3)                                                         |                |           | Detail.            |
| Radius Profile Name<br>Group ID Profile<br>Radius Interface<br>IP Type<br>Response Timeout<br>Retry Times<br>Main Radius                                                                                                    | CIG<br>CIGUSER<br>1_Internet_Port<br>IPV4<br>5<br>2                                                                                                    | *<br>•<br>•<br>*(3-60s)<br>*(1-3)                                                             |                |           | Detail.            |
| Radius Profile Name<br>Group ID Profile<br>Radius Interface<br>IP Type<br>Response Timeout<br>Retry Times<br>Main Radius<br>Auth server IP                                                                                                    | CIG<br>CIGUSER<br>1_Internet_Port<br>1PV4<br>5<br>2<br>                                                                                                    | *<br>*<br>*(3-60s)<br>*(1-3)<br>*                                                             |                |           | Detail.            |
| Radius Profile Name<br>Group ID Profile<br>Radius Interface<br>IP Type<br>Response Timeout<br>Retry Times<br>Main Radius<br>Auth server IP<br>Auth server port                                                                                                    | CIG<br>CIGUSER<br>1_Internet_Port<br>IPV4<br>5<br>2<br>192.168.1.52<br>1812                                                                                                    | *<br>*<br>*(3-60s)<br>*(1-3)<br>*                                                             |                |           | Detail.            |
| Radius Profile Name<br>Group ID Profile<br>Radius Interface<br>IP Type<br>Response Timeout<br>Retry Times<br>Main Radius<br>Auth server IP<br>Auth server port<br>Auth Secret                                                                                                    | CIG<br>CIGUSER<br>1_Internet_Port<br>IPV4<br>5<br>2<br>                                                                                                    | *<br>*<br>*(3-60s)<br>*(1-3)<br>*<br>*<br>*<br>*<br>*<br>*<br>*<br>*<br>*<br>*<br>*<br>*<br>* |                |           | Detail.            |
| Radius Profile Name<br>Group ID Profile<br>Radius Interface<br>IP Type<br>Response Timeout<br>Retry Times<br>Main Radius<br>Auth server IP<br>Auth server port<br>Auth Secret<br>Main Billing                                                                                                    | CIG<br>CIGUSER<br>1_Internet_Port<br>IPV4<br>5<br>2<br>192.168.1.52<br>1812<br>••••••                                                                                          | *<br>*<br>*(3-60s)<br>*(1-3)<br>*<br>*<br>*<br>*<br>Show                                      |                |           | Detail.            |
| Radius Profile Name<br>Group ID Profile<br>Radius Interface<br>IP Type<br>Response Timeout<br>Retry Times<br>Main Radius<br>Auth server IP<br>Auth server port<br>Auth Secret<br>Main Billing<br>Billing server IP                                                                                                  | CIG<br>CIGUSER<br>1_Internet_Port<br>IPV4<br>5<br>2<br>192.168.1.52<br>1812<br>••••••<br>192.168.1.52                                                                          | *<br>*<br>*(3-60s)<br>*(1-3)<br>*<br>*<br>*<br>*<br>*<br>*                                    |                |           | Detail.            |
| Radius Profile Name<br>Group ID Profile<br>Radius Interface<br>IP Type<br>Response Timeout<br>Retry Times<br>Main Radius<br>Auth server IP<br>Auth server port<br>Auth Secret<br>Main Billing<br>Billing server IP<br>Billing server port                                                                           | CIG<br>CIGUSER<br>1_Internet_Port<br>IPV4<br>5<br>2<br>                                                                                                    | *  * *(3-60s) *(1-3) * * * * * * * * * * * * * * * * * * *                                    |                |           | Detail.            |
| Radius Profile Name<br>Group ID Profile<br>Radius Interface<br>IP Type<br>Response Timeout<br>Retry Times<br>Main Radius<br>Auth server IP<br>Auth server IP<br>Auth server port<br>Auth Secret<br>Main Billing<br>Billing server IP<br>Billing server port<br>Billing Secret                                       | CIG<br>CIGUSER<br>1_Internet_Port<br>IPV4<br>5<br>2<br>192.168.1.52<br>1812<br>192.168.1.52<br>192.168.1.52<br>1813                                                            | *  * *(3-60s) *(1-3)  * * * * Show * * * Show                                                 |                |           | Detail.            |
| Radius Profile Name<br>Group ID Profile<br>Radius Interface<br>IP Type<br>Response Timeout<br>Retry Times<br>Main Radius<br>Auth server IP<br>Auth server IP<br>Auth server port<br>Auth Secret<br>Main Billing<br>Billing server IP<br>Billing Secret<br>Backup Radius                                             | CIG         CIGUSER         1_Internet_Port         IPV4         5         2         192.168.1.52         1812         192.168.1.52         1813                               | *  * * * * * * * * * * * * * * * * * *                                                        |                |           | Detail.            |
| Radius Profile Name<br>Group ID Profile<br>Radius Interface<br>IP Type<br>Response Timeout<br>Retry Times<br>Main Radius<br>Auth server IP<br>Auth server IP<br>Auth server Port<br>Auth Secret<br>Main Billing<br>Billing server IP<br>Billing Secret<br>Backup Radius<br>Auth server IP                           | CIG         CIGUSER         1_Internet_Port         IPV4         5         2         192.168.1.52         1812         192.168.1.52         1813         ••••••                | *  * * * * * * * * * * * * * * * * * *                                                        |                |           | Detail             |
| Radius Profile Name<br>Group ID Profile<br>Radius Interface<br>IP Type<br>Response Timeout<br>Retry Times<br>Main Radius<br>Auth server IP<br>Auth server port<br>Auth server port<br>Billing server IP<br>Billing server IP<br>Billing Secret<br>Backup Radius<br>Auth server IP<br>Auth server IP                 | CIG         CIGUSER         1_Internet_Port         IPV4         5         2         192.168.1.52         1812         192.168.1.52         1813                               | *  * * * * * * * * * * * * * * * * * *                                                        |                |           | Detail             |
| Radius Profile Name<br>Group ID Profile<br>Radius Interface<br>IP Type<br>Response Timeout<br>Retry Times<br>Main Radius<br>Auth server IP<br>Auth server IP<br>Auth server Port<br>Billing server IP<br>Billing server IP<br>Billing Secret<br>Backup Radius<br>Auth server IP<br>Auth server IP<br>Auth server IP | CIG         CIGUSER         1_Internet_Port         IPV4         5         2         192.168.1.52         1812         ••••••         192.168.1.52         1813         •••••• | *  *  *  *  *  *  *  *  *  *  *  *  *                                                         |                |           | Deta               |

# 2.9 Configure Portal parameters for AP

Motes: The AP can support Web authentication based on Chillispot. If want to use the Web authentication, it need to configure the Portal profile and Radius profile firstly. Then in the security profile, the Portal profile and Radius profile will be presented in the drop-down list. Above all, you need to setup a Web authentication server and radius server.

CIG has the sole right to make corrections, modifications, enhancements, improvements, and other changes to its products and services at any time and to discontinue any product or service without notice, CIG has the final interpretation. This version is effective in the two months since the release date.

|            | 3                    |                                                 |                     |            |           |
|------------|----------------------|-------------------------------------------------|---------------------|------------|-----------|
|            | 0                    |                                                 |                     |            |           |
| Network    | Ропа                 |                                                 |                     |            |           |
| 🗄 Radio    | Portal List          |                                                 |                     |            |           |
| ⊞ Wireless | Profiles Name        | Server URL                                      |                     | UAM secret | Operation |
| Security   |                      |                                                 |                     |            |           |
| E Portal   |                      |                                                 |                     |            | Add       |
| F Radius   |                      |                                                 |                     |            |           |
| F MAC ACL  |                      |                                                 |                     |            |           |
| └ Isolate  |                      |                                                 |                     |            |           |
| ⊞ QoS      |                      |                                                 |                     |            |           |
| ⊞ Tools    |                      |                                                 |                     |            |           |
| Management |                      |                                                 |                     |            |           |
|            |                      |                                                 |                     |            |           |
|            |                      |                                                 |                     |            |           |
|            |                      |                                                 |                     |            |           |
|            | -                    |                                                 |                     |            |           |
|            | L                    |                                                 |                     |            |           |
|            |                      |                                                 |                     |            |           |
| ⊞ Status   | Portal               |                                                 |                     |            |           |
| Network    |                      |                                                 |                     |            |           |
| ± Radio    | Portal Profile Name  | cig_guest *                                     |                     |            |           |
|            | Server URL           | http://10.5.1.135/hotspotlogin/hotspotlogin.php | *                   |            |           |
| E Security | UAM secret           | enginx                                          |                     |            |           |
| F Portal   | Wall garden          |                                                 |                     |            |           |
| E Radius   | Custom               | (demain (D)                                     | Add                 |            |           |
| F MAC ACL  | Domain/IP            | (domain/iP)                                     | Operation           |            |           |
| L Isolate  | Items marked with an | asterisk(*) are required                        | 17.40.50.50.50.50.5 |            |           |
| E QoS      |                      |                                                 |                     |            | Ok Cancel |
| Tools      |                      |                                                 |                     |            |           |
|            |                      |                                                 |                     |            |           |
|            |                      |                                                 |                     |            |           |

# 2.10 Configure security parameters for AP

CIG has the sole right to make corrections, modifications, enhancements, improvements, and other changes to its products and services at any time and to discontinue any product or service without notice, CIG has the final interpretation. This version is effective in the two months since the release date.

|                                                         | G                                     |               |           |      |
|---------------------------------------------------------|---------------------------------------|---------------|-----------|------|
| Status     Network     Radio     Wireless               | Security<br>Security<br>Profiles Name | Security Type | Operation | <br> |
| Security     Security     Portal     Radius     MAC ACL |                                       |               |           | Add  |
| L Isolate<br>D QoS<br>D Tools<br>D Management           |                                       |               |           |      |
|                                                         |                                       |               |           |      |

PSK CIG Logout The two ri Security-Add 🗄 Radio Wireles Security Profile Name: SecPro0 Securit Security Type: WPA/WPA2 ¥ F Securi Encryption: AES v Authentication Type: PSK ¥ F Rad \* Show WPA Preshared Key: ••••• F MAC. Items marked with an asterisk(\*) are required L Isola Ok Cancel

## 802.1x Authentication

CIG has the sole right to make corrections, modifications, enhancements, improvements, and other changes to its products and services at any time and to discontinue any product or service without notice, CIG has the final interpretation. This version is effective in the two months since the release date.

|                                                    | G                                                                   |                                           |   |        |  |    |        |
|----------------------------------------------------|---------------------------------------------------------------------|-------------------------------------------|---|--------|--|----|--------|
|                                                    | Security<br>Security-Edit                                           |                                           |   |        |  |    |        |
| <ul> <li>I Wireless</li> <li>I Security</li> </ul> | Security Profile Name<br>Security Type                              | CIG<br>WPA/WPA2                           | * |        |  |    |        |
| F Security<br>F Portal                             | Authentication Type<br>Radius Profile<br>Items marked with an aster | 802.1X/EAP<br>CIG<br>risk(*) are required |   | Detail |  |    |        |
| F Radius<br>F MAC ACL<br>└ Isolate                 |                                                                     |                                           |   |        |  | Ok | Cancel |
|                                                    |                                                                     |                                           |   |        |  |    |        |

## Web Authentication

|                        | G                          |                     |          |     |  |    |        |
|------------------------|----------------------------|---------------------|----------|-----|--|----|--------|
| ⊞ Status<br>⊞ Network  | Security                   |                     |          |     |  |    |        |
| 🗄 Radio                | Security-Edit              |                     |          |     |  |    |        |
| ⊡ Wireless             | Security Profile Name      | CIG_Guest           | ×        |     |  |    |        |
| E Security             | Security Type              | None                |          |     |  |    |        |
| F Security             | Authentication Type        | MAC/Web             | •        |     |  |    |        |
| F Portal               | Portal Profile             | cig_guest           | 🔹 Detail | . ) |  |    |        |
| F Radius               | Radius Profile             | RadiusProf1         | 🔹 Detail |     |  |    |        |
| ⊢ MAC ACL<br>└ Isolate | Items marked with an aster | isk(*) are required |          |     |  | Ok | Cancel |
| ⊞ QoS                  |                            |                     |          |     |  |    |        |
| ⊕ Tools                |                            |                     |          |     |  |    |        |
| Management             |                            |                     |          |     |  |    |        |

# 2.11 Configure Rate limit rule (Optional)

CIG has the sole right to make corrections, modifications, enhancements, improvements, and other changes to its products and services at any time and to discontinue any product or service without notice, CIG has the final interpretation. This version is effective in the two months since the release date.

| Profile Name<br>Station MAC | RateLimitPro0 *         |                       |        |
|-----------------------------|-------------------------|-----------------------|--------|
| Station MAC                 |                         |                       |        |
|                             | (12:13:5                | 56:78:9a:bc)          |        |
| Egress Method               | Fix                     |                       |        |
| Egress Rate                 | 0 *kbps ((              | D means no limit) Add |        |
| Station MAC                 |                         | Egress                | Select |
| 00:11:22:33:44:55           |                         | Fix_1024kbps          |        |
|                             |                         |                       |        |
| Items marked with an as     | terisk(*) are required. |                       | Ob     |
|                             |                         |                       | UK UK  |

|              |                    |              |                                            | Loqout |
|--------------|--------------------|--------------|--------------------------------------------|--------|
| ⊞ Status     | AP                 |              |                                            |        |
| Network      | VAP-Add            |              |                                            |        |
| E Radio      | Radio              | 2.4G         | v                                          |        |
| + AP         | SSID               | 21_stability |                                            |        |
| L WDS Bridge | Wireless Service   | Enable       |                                            |        |
|              | Hidden SSID        | Enable       |                                            |        |
| E QoS        | Station Isolation  | Enable       |                                            |        |
| ⊕ Tools      | Maximum User       | 128          | »(1-128)                                   |        |
| Management   | Idle Kickout Times | 0            | *(0-255, 0 Means Disable Kickout function) |        |
|              | WDS                | Enable       |                                            |        |
|              | VLAN Mode          | Access       | x                                          |        |
|              | PVID               | 1            | *(0-4090)                                  |        |
|              | Pri                | 0            | *(0-7)                                     |        |
|              | Security Profile   | CIG          | Detail                                     |        |
|              | RateLimit Profile  | NULL         | Detail                                     |        |
|              | Mapping Profile    | default      | Detail                                     |        |
|              | MAC ACL Profile    | NULL         | Detail                                     |        |

## Notice

# 2.12 Configure Group ID (Optional)

Converse Group profile is used for 802.1x/Web authentication. Group is classifiedby Filter-ID attribute in radius access accept message. The Group is bound with the role of the user. Different group has different VLAN and rate limit configuration. When a station sends the username and password to the Radius server for authentication, the server can respond with a Filter-ID (optional) to the AP. After AP gets the Filter-ID attribute, AP will search the Filter-ID in the Group profiles. If the Filter-ID can be matched in one profile, the traffic VLAN and rate limit will be applied to the station. The Group profile is cited in the Radius server profile.

| Group Id         |         |                              |             |        |
|------------------|---------|------------------------------|-------------|--------|
| Group ID - Edit  |         |                              |             |        |
| Profile Name     | CIGUSER | *                            |             |        |
| Group ID Rules   | - Edit  |                              |             |        |
| Group ID         | 1       |                              |             |        |
| vLAN ID[0-409    | 0]      |                              |             |        |
| d Ingress Method | Fix     |                              |             |        |
| Ingress Rate     | 0       | *kbps (0 means no limit)     |             |        |
| Egress Method    | Fix     | •                            |             |        |
| Egress Rate      | 0       | *kbps (0 means no limit) Add |             |        |
| Group ID Rules   | List    |                              |             |        |
| Group ID         | VLAN ID | Ingress Rate                 | Egress Rate | Select |
| RD               | 110     | Fix_0kbps                    | Fix_0kbps   | 0      |
|                  |         |                              |             |        |

| C | IG |
|---|----|
|   |    |

| ⊡ Status          | Radius-Edit         |                 |          |        |
|-------------------|---------------------|-----------------|----------|--------|
| Network           | Radius Profile Name | CIG             | *        |        |
| E Radio           | Group ID Profile    | CIGUSER         |          | Detail |
| <b>∄</b> Wireless | Radius Interface    | 1_Internet_Port |          | Detail |
| E Security        | IP Type             | IPV4            | T        |        |
| F Security        | Response Timeout    | 5               | *(3-60s) |        |
| F Portal          | Retry Times         | 2               | *(1-3)   |        |
| F Radius          | Main Radius         | _0              |          |        |
| F MAC ACL         | Auth server IP      | 192.168.1.52    | *        |        |
| └ Isolate         | Auth server port    | 1812            |          |        |
| I QoS             | Auth Secret         |                 | * Show   |        |
| ] Tools           | Main Billing        | _               |          |        |
| ] Management      | Billing server IP   | 192.168.1.52    | *        |        |
|                   | Billing server port | 1813            | *        |        |
|                   | Billing Secret      |                 | * 🔲 Show |        |
|                   | Backup Radius       |                 |          |        |
|                   | Auth server IP      |                 |          |        |
|                   | Auth server port    |                 |          |        |
|                   | Auth Secret         |                 | Show     |        |
|                   | Backup Billing      |                 |          |        |
|                   | Billing server IP   |                 |          |        |

#### Notice

# 2.13 Configure MAC ACL rule (Optional)

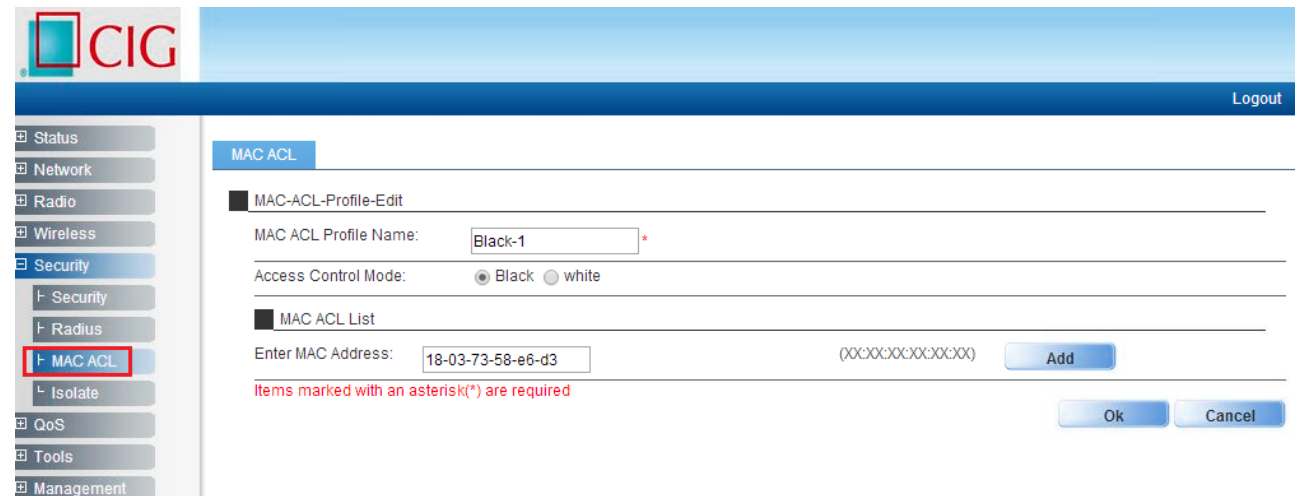

CIG has the sole right to make corrections, modifications, enhancements, improvements, and other changes to its products and services at any time and to discontinue any product or service without notice, CIG has the final interpretation. This version is effective in the two months since the release date.

# 2.14 Configure SSID

|              |                      |                            |          |                |                         |    | Logout |
|--------------|----------------------|----------------------------|----------|----------------|-------------------------|----|--------|
| ⊞ Status     | AP                   |                            |          |                |                         |    |        |
| Network      | VADLint              |                            |          |                |                         |    |        |
|              | VAP LIST             |                            |          |                |                         |    |        |
| E AP         | Radio SSID Na        | me Service State           | Security | Profile (      | )peration               |    |        |
| - WDS Bridge | 5G 5g ssic           | 11 Enable I<br>11 Enable I | NULL     |                | 9 U<br>9 Î              |    |        |
| ⊡ Security   |                      |                            |          |                |                         |    | Add    |
| E QoS        |                      |                            |          |                |                         |    | Add    |
| I Tools      |                      |                            |          |                |                         |    |        |
| ⊞ Management |                      |                            |          |                |                         |    |        |
|              |                      |                            |          |                |                         |    |        |
|              |                      |                            |          |                |                         |    |        |
|              |                      |                            |          |                |                         |    |        |
|              |                      |                            |          |                |                         |    |        |
|              |                      |                            |          |                |                         |    | Logout |
| ∃ Status     | AP                   |                            |          |                |                         |    |        |
| ± Network    |                      |                            |          |                |                         |    |        |
|              | VAF-Edit             |                            |          |                |                         |    |        |
| F AP         | Radio.               | 2.4G                       |          |                |                         |    |        |
| L WDS Bridge |                      |                            | *        |                |                         |    |        |
| ∃ Security   | Hidden SSID:         | ✓ Enable                   |          |                |                         |    |        |
| ⊞ QoS        | Station Isolation:   | Enable                     |          |                |                         |    |        |
| ⊞ Tools      | Maximum Lloor:       |                            |          |                |                         |    |        |
| ⊞ Management | Idla Kiskaut Timaai  | 128                        | *(1-2:   | 56)            |                         |    |        |
|              |                      | 0                          | *(0-28   | 55, 0 Means Di | sable Kickout function) |    |        |
|              | WDS:                 | Enable                     |          |                |                         |    |        |
|              | VLAN Mode:           | Access                     |          | 222023         |                         |    |        |
|              | PVID:                | 1                          | *(0-40   | 095)           |                         |    |        |
|              | Pri:                 | 0                          | *(0-7)   | 1              |                         |    |        |
|              | Security Profile:    | NULL                       | ×.       | Detail         |                         |    |        |
|              | RateLimit Profile:   | NULL                       | × (      | Detail         |                         |    |        |
|              | Mapping Profile:     | default                    | ¥.       | Detail         |                         |    |        |
|              | MAC ACL Profile:     | NULL                       | ~        | Detail         |                         |    | 8      |
|              | Items marked with an | asterisk(*) are required   | E.       |                |                         |    |        |
|              |                      |                            |          |                |                         | Ok | Cancel |

## Notice

|                                                                                                    |                                                                                                    |                                                                                                    |                                                        |                   |        |    | Locard |
|----------------------------------------------------------------------------------------------------|----------------------------------------------------------------------------------------------------|----------------------------------------------------------------------------------------------------|--------------------------------------------------------|-------------------|--------|----|--------|
| <ul> <li>D Status</li> <li>D Network</li> <li>Radio</li> <li>Wireless</li> <li>AP</li> <li>WDS Bridge</li> <li>Security</li> <li>QoS</li> <li>Tools</li> <li>Management</li> </ul> | AP VAP-Edit Radio: SSID: Vireless Service: Hidden SSID: Station Isolation: Maximum User: Idle Kickout Times: VDS: VLAN Mode: PVID: Pri: Security Profile: RateLimit Profile: Mapping Profile: Items marked with an | 5G         5g_ssid1         ✓ Enable         □ Enable         128         0         □ Enable         128         0         NULL         0         NULL         0efault         NULL | 56)<br>55, 0 Means Di<br>095)<br>0<br>Detail<br>Detail | sable Kickout fun | ction) |    |        |
|                                                                                                    |                                                                                                    |                                                                                                    |                                                        |                   |        | UN | Cancer |

Motes: You may apply the relevant Security, Rate Limit, Mapping or MAC ACL profiles which you configured here. After the above setting, wireless stations can connect to the relevant SSID of AP and get IP address from DHCP server of firewall to visit Internet.

CIG has the sole right to make corrections, modifications, enhancements, improvements, and other changes to its products and services at any time and to discontinue any product or service without notice, CIG has the final interpretation. This version is effective in the two months since the release date.

# 3 AP WDS Network Topology

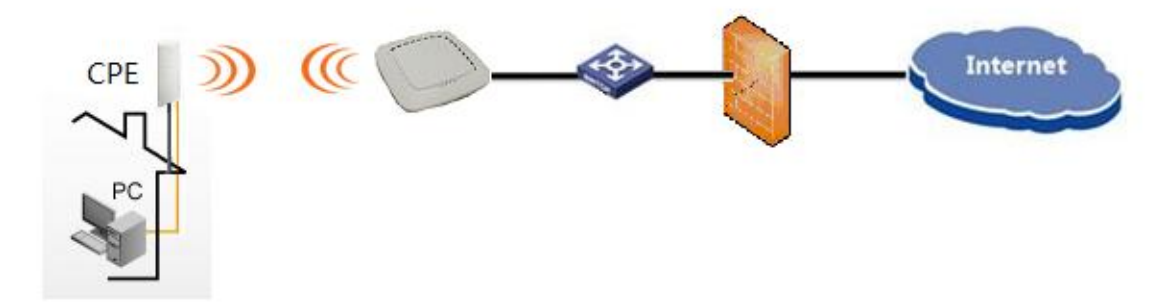

3.1 Enable WDS function

| ∃ Status          | _                    |                          |                                            |
|-------------------|----------------------|--------------------------|--------------------------------------------|
| The two rk     AF |                      |                          |                                            |
|                   | VAP-Edit             |                          |                                            |
| ∃ Wireless        | Radio:               | 5G                       | ▼                                          |
|                   | SSID:                | 5g_ssid1                 | *                                          |
| T Socurity        | Wireless Service:    | 🖉 Enable                 |                                            |
| T Oos             | Hidden SSID:         | Enable                   |                                            |
| ± Tools           | Station Isolation:   | Enable                   |                                            |
| ± Management      | Maximum User:        | 128                      | <b>*</b> (1-256)                           |
|                   | Idle Kickout Times:  | 0                        | ∗(0-255, 0 Means Disable Kickout function) |
|                   | WDS:                 | 🖌 Enable                 |                                            |
|                   | VLAN Mode:           | Access                   | •                                          |
|                   | PVID:                | 1                        | <b>*</b> (0-4095)                          |
|                   | Pri:                 | 0                        | *(0-7)                                     |
|                   | Security Profile:    | SecPro1                  | Detail                                     |
|                   | RateLimit Profile:   | RateLimitPro1            | Detail                                     |
|                   | Mapping Profile:     | QosMappingPro2           | Detail                                     |
|                   | MAC ACL Profile:     | macacl                   | Detail                                     |
|                   | Items marked with an | asterisk(*) are required |                                            |

Mote: Enable WDS function when you configure SSID.

CIG has the sole right to make corrections, modifications, enhancements, improvements, and other changes to its products and services at any time and to discontinue any product or service without notice, CIG has the final interpretation. This version is effective in the two months since the release date.

# 3.2 Configure CPE WDS

|        |                   |                 |              | Apply Discard              | Save & Apply         | Logout     |
|--------|-------------------|-----------------|--------------|----------------------------|----------------------|------------|
| Status | Configuration     | Services System | n Tools      |                            |                      |            |
| (      | Network Wirel     | ess Virtual AP  | Wireless ACL | Traffic shaping Port forwa | arding Static routes |            |
|        |                   |                 |              |                            |                      |            |
| Wirele | ess mode Statio   | n               | •            | Country                    | ст                   |            |
| Ena    | able WDS 🔽        |                 |              | Non-standard channels      |                      |            |
|        |                   |                 |              |                            |                      | _          |
| Basic  |                   |                 |              |                            |                      |            |
|        | SSID              | 5g_ssid1        | Scan         | IEEE mode                  | A/N mixed            | <b>I</b> ▼ |
|        |                   | Scanned SSID    |              | Channel width              | 20/40 MHz            | <b>▼</b> ■ |
|        | Lock Access Point |                 |              |                            |                      | _          |
|        |                   |                 |              |                            |                      |            |
| Secur  | ity .             |                 |              |                            |                      | _          |
|        | Security          | Personal WPA2   | <b>•</b>     | Passphrase                 | ****                 | - 11       |
|        | Encryption        | AES             | •            |                            |                      |            |
|        | ·                 |                 |              |                            |                      | — F        |
| Advar  | Ty power (dem)    |                 | 26           |                            |                      |            |
|        | Fachla (TEC       |                 | 26           | Mode                       |                      | •          |
|        | Enable ATPC       |                 |              | Max data rate              | Auto                 | •          |
|        | rragmentation     |                 | 256          | Max data rate N            | Auto                 | • •        |
|        |                   |                 |              |                            |                      |            |

Mote: Enable WDS function too when you configure CPE to connect to AP.

CIG has the sole right to make corrections, modifications, enhancements, improvements, and other changes to its products and services at any time and to discontinue any product or service without notice, CIG has the final interpretation. This version is effective in the two months since the release date.

# 4 NAWDSNetwork Topology

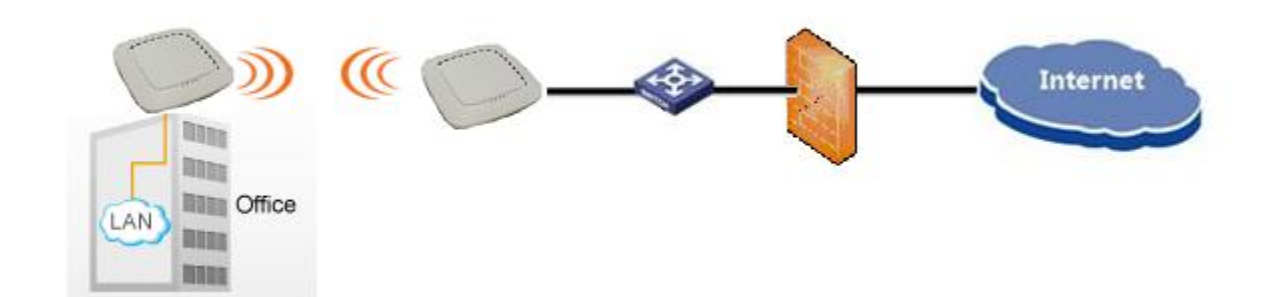

# 4.1 Configure WDS bridge mode

|          | IG             |             |                                                            |      |       |
|----------|----------------|-------------|------------------------------------------------------------|------|-------|
| tatus    | Basic Advance  | 1           |                                                            |      |       |
| lwork    |                |             |                                                            |      |       |
| 010      | Basic          | -           |                                                            | <br> |       |
| 56       | Service Mode   | WDS Bridge  | T                                                          |      |       |
| ireless  | TX Power       | 21          | ▼ dBm                                                      |      |       |
| curity   | Radio Mode     | 802.11 ac   |                                                            |      |       |
| S<br>ols | Channel        | 161 💌       | <ul> <li>○ HT20</li> <li>● HT40</li> <li>○ HT80</li> </ul> |      |       |
| nagement | 802.11ac:      |             |                                                            |      |       |
|          | 802.11ac only  |             |                                                            |      |       |
|          | Spatial Stream | 2           |                                                            |      |       |
|          | Aggregation    | AMPDU       | •                                                          |      |       |
|          | Guard Interval | Enable Shor | t Gl                                                       |      |       |
|          |                |             |                                                            |      | Ok Ca |

Mote: Please select a specified Channel(for example 161) here.

CIG has the sole right to make corrections, modifications, enhancements, improvements, and other changes to its products and services at any time and to discontinue any product or service without notice, CIG has the final interpretation. This version is effective in the two months since the release date.

# 4.2 Input remote AP MAC

| 0              |                        |                          |                     |   |
|----------------|------------------------|--------------------------|---------------------|---|
|                | WDS Bridge             |                          |                     |   |
|                | WDS Bridge-Edit        |                          |                     |   |
| ⊐ Wireless     | Radio:                 | 5G                       | Ŧ                   |   |
| + AP           | Remote WDS MAC0:       | 00-19-c7-cb-ad-ea        | Remote WDS MAC1:    |   |
| E WDS Bridge   | Remote WDS MAC2:       |                          | Remote WDS MAC3:    |   |
|                | Remote WDS MAC4:       |                          | Remote WDS MAC5:    | _ |
| <b>⊞</b> Tools | Remote WDS MAC6:       |                          | Remote WDS MAC7:    |   |
| ⊞ Management   | VLAN Mode:             | Trunk                    | ▼                   |   |
|                | PVID:                  |                          | *(0-4095)           |   |
|                | Pri:                   |                          | *(0-7)              |   |
|                | VLAN Member:           |                          | *(e.g.: 1-10,15,18) |   |
|                | Detag Member:          |                          | *(e.g.: 1-10,15,18) |   |
|                | Security Profile:      | NULL                     | ▼ Detail            |   |
|                | RateLimit Profile:     | NULL                     | Detail              |   |
|                | Mapping Profile:       | default                  | Detail              |   |
|                | MAC ACL Profile:       | NULL                     | Detail              |   |
|                | Items marked with an ; | asterisk(*) are required | ed                  |   |

# **4.3** The configuration in remote AP

|                  | G              |              |                                                            |                                         |
|------------------|----------------|--------------|------------------------------------------------------------|-----------------------------------------|
| ∃ Status         | Basic Advance  | 4            |                                                            |                                         |
| Network          | Dasic Advance  |              |                                                            |                                         |
| 🗆 Radio          | Basic          |              |                                                            |                                         |
| F 2.4G           | Radio          |              |                                                            |                                         |
| └ 5G             | Service Mode   | WDS Bridge   |                                                            | 12                                      |
| Wireless         | TX Power       | 21           | dBm                                                        |                                         |
|                  | Radio Mode     | 802.11 ac    |                                                            |                                         |
| ⊡ QoS<br>⊡ Tools | Channel        | 161 💌        | <ul> <li>○ HT20</li> <li>● HT40</li> <li>○ HT80</li> </ul> |                                         |
| ⊞ Management     | 802.11ac:      |              |                                                            |                                         |
|                  | 802.11ac only  |              |                                                            |                                         |
|                  | Spatial Stream | 2            |                                                            | ~~~~~~~~~~~~~~~~~~~~~~~~~~~~~~~~~~~~~~~ |
|                  | Aggregation    | AMPDU        | •                                                          |                                         |
|                  | Guard Interval | Enable Shore | GI                                                         | Ok Cancel                               |
|                  |                |              |                                                            | Cancer                                  |

Mote: Please select the same Channel as the Channel of AP which you want to connect via WDS.

CIG has the sole right to make corrections, modifications, enhancements, improvements, and other changes to its products and services at any time and to discontinue any product or service without notice, CIG has the final interpretation. This version is effective in the two months since the release date.

| ⊞ Status<br>⊞ Network   | WDS Bridge             |                         |                     |   |
|-------------------------|------------------------|-------------------------|---------------------|---|
|                         | WDS Bridge-Edit        |                         |                     |   |
| □ Wireless              | Radio:                 | 5G                      | V                   |   |
| F AP                    | Remote WDS MAC0:       | 00-19-c7-cb-5d-12       | Remote WDS MAC1:    |   |
| ■ WDS Bridge E Security | Remote WDS MAC2:       |                         | Remote WDS MAC3:    |   |
| ± QoS                   | Remote WDS MAC4:       |                         | Remote WDS MAC5:    |   |
| ⊞ Tools                 | Remote WDS MAC6:       |                         | Remote WDS MAC7:    | 7 |
| ■ Management            | VLAN Mode:             | Trunk                   | ▼                   |   |
|                         | PVID:                  |                         | <b>*</b> (0-4095)   |   |
|                         | Pri:                   |                         | <b>*</b> (0-7)      |   |
|                         | VLAN Member:           |                         | *(e.g.: 1-10,15,18) |   |
|                         | Detag Member:          |                         | *(e.g.: 1-10,15,18) |   |
|                         | Security Profile:      | NULL                    | ▼ Detail            |   |
|                         | RateLimit Profile:     | NULL                    | ▼ Detail            |   |
|                         | Mapping Profile:       | default                 | ▼ Detail            |   |
|                         | MAC ACL Profile:       | NULL                    | ▼ Detail            |   |
|                         | Items marked with an a | sterisk(*) are required |                     |   |

Mote: Please input the MAC address of AP which you want to connect via WDS.

CIG has the sole right to make corrections, modifications, enhancements, improvements, and other changes to its products and services at any time and to discontinue any product or service without notice, CIG has the final interpretation. This version is effective in the two months since the release date.

# 4.4 NAWDS Auto Find

WF-630R1also supports "NAWDS Auto Find" function, after you configure master AP, you mayenable "NAWDS Auto Find" function in slave AP.

|                  | G              |              |                                                      |  |         |
|------------------|----------------|--------------|------------------------------------------------------|--|---------|
| Status           | Basic Advance  |              |                                                      |  |         |
| Network<br>Radio | Basic          |              |                                                      |  |         |
| - 2.4G           | Radio          | V            |                                                      |  |         |
| - 5G             | Service Mode   | WDS Bridge   |                                                      |  |         |
| Vireless         | TX Power       | 21           | ▼ dBm                                                |  |         |
| ecurity          | Radio Mode     | 802.11 ac    |                                                      |  |         |
| ioS<br>ools      | Channel        | 161 💌        | <ul> <li>HT20</li> <li>HT40</li> <li>HT80</li> </ul> |  |         |
| anagement        | 802.11ac:      |              |                                                      |  |         |
|                  | 802.11ac only  |              |                                                      |  |         |
|                  | Spatial Stream | 2            |                                                      |  |         |
|                  | Aggregation    | AMPDU        | •                                                    |  |         |
|                  | Guard Interval | Enable Shore | t Gl                                                 |  |         |
|                  |                |              |                                                      |  | Ok Cano |

Motes: Please select the same Channel as the Channel of AP which you want to connect via WDS.

|                                                               | WDS Bridge<br>WDS Bridge-Edit |                       |                |
|---------------------------------------------------------------|-------------------------------|-----------------------|----------------|
| ∃ Wireless<br>⊢ AP                                            | Radio:<br>NAWDS Auto Find:    | 5G                    | ▼              |
| <ul> <li>WDS Bridge</li> <li>Decurity</li> <li>DoS</li> </ul> | VLAN Mode:<br>PVID:           | Access                | ▼<br>*(0-4095) |
| ∃ Tools                                                       | Pri:                          | 0                     | *(0-7)         |
| ± Management                                                  | Security Profile:             | NULL                  | ▼ Detail       |
|                                                               | RateLimit Profile:            | NULL                  | ▼ Detail       |
|                                                               | Mapping Profile:              | default               | ▼ Detail       |
|                                                               | MAC ACL Profile:              | NULL                  | Detail         |
|                                                               | items marked with an          | i asterisk(*) are rec | quirea         |

#### Notice

Motes: After you enable "NAWDS Auto Find" function, the AP will connect to the master AP via WDS automatically.

5 Station Network Topology

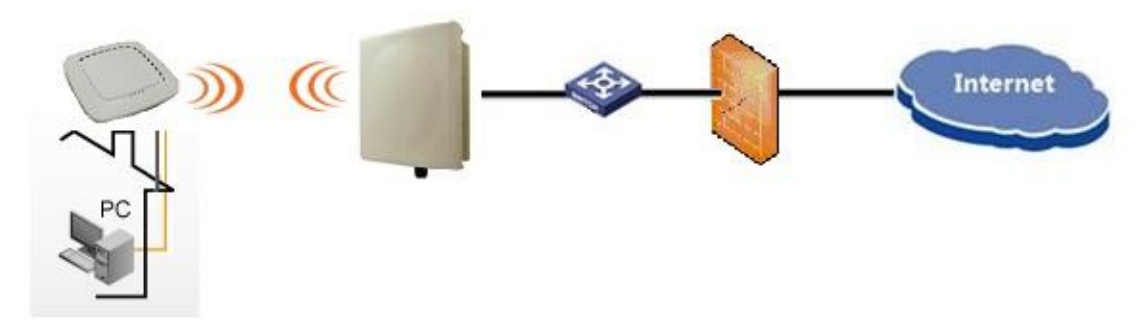

Motes:WF-630R1 supports station mode. WF-630R1 access to the AP by Wi-Fi, and provide the Ethernet access to the client by the LAN port.

## 5.1 Configure Station mode

| Basic Advance    |          |        |      |  |   |
|------------------|----------|--------|------|--|---|
| Basic            |          |        |      |  |   |
| Radio            | V        |        |      |  |   |
| <br>Service Mode | Station  | •      |      |  |   |
| TX Power         | 21       | 💌 dBm  |      |  |   |
| Radio Mode       | 802.11 n | •      |      |  |   |
| Channel          | Auto     | HT20   |      |  |   |
|                  | / dto    | © HT40 | <br> |  | _ |
|                  |          |        |      |  |   |
|                  |          |        |      |  |   |

#### Notice

# 5.2 Station Access to AP

|                       |                   |                      |                  |                                |    | Logout  |
|-----------------------|-------------------|----------------------|------------------|--------------------------------|----|---------|
| ∃ Status              | Station           |                      |                  |                                |    |         |
| E Network             | Ctation list      |                      |                  |                                |    |         |
| ≝ Radio<br>∃ Wireless | Radio             | S SID Name           | Security Profile | Operation                      |    | 1       |
| F AP                  | 2.4G              | 2g_ssid1             | NULL             | <b>P</b>                       |    |         |
| F Station             |                   |                      |                  |                                |    |         |
| E Security            |                   |                      |                  |                                |    |         |
| ∃ QoS                 |                   |                      |                  |                                |    |         |
| ∃ Tools               |                   |                      |                  |                                |    |         |
| Management            |                   |                      |                  |                                |    |         |
|                       |                   |                      |                  |                                |    |         |
|                       |                   |                      |                  |                                |    |         |
|                       |                   |                      |                  |                                |    |         |
|                       |                   |                      |                  |                                |    |         |
|                       |                   |                      |                  |                                |    |         |
|                       |                   |                      |                  |                                |    |         |
|                       |                   |                      |                  |                                |    |         |
|                       |                   |                      |                  | C                              |    |         |
|                       |                   |                      |                  | Copyright (C) 2000 2011 Annual |    |         |
|                       |                   |                      |                  |                                |    |         |
|                       |                   |                      |                  |                                |    |         |
|                       |                   |                      |                  |                                |    | Logout  |
| Status                | Station           |                      |                  |                                |    |         |
| Network     Radio     | Station-Edit      |                      |                  |                                |    | 20      |
| 3 Wireless            | Radio             | 2.4G                 | <b>v</b>         |                                |    | 8       |
| ⊦ AP                  | SSID              | 2g_ssid1             | *                |                                |    |         |
| + Station             | Security Profile  | SecPro0              | 👻 Detail         |                                |    |         |
| E Security            | Items marked with | an asterisk(*) are n | equired          |                                | Ok | Cancel  |
| I QoS                 |                   |                      |                  |                                | UN | Cullect |
| E Tools               |                   |                      |                  |                                |    |         |
| Managonion            |                   |                      |                  |                                |    |         |
|                       |                   |                      |                  |                                |    |         |
|                       |                   |                      |                  |                                |    |         |
|                       |                   |                      |                  |                                |    |         |
|                       |                   |                      |                  |                                |    |         |
|                       |                   |                      |                  |                                |    |         |
|                       |                   |                      |                  |                                |    |         |
|                       |                   |                      |                  |                                |    |         |
|                       |                   |                      |                  |                                |    |         |
|                       |                   |                      |                  | Copyright(C) 2005-2014 XXXXXXX |    |         |

Motes:Need to configure the SSID manually. If want to use the security method, need to configure the "security profile" firstly and then cite it here.

CIG has the sole right to make corrections, modifications, enhancements, improvements, and other changes to its products and services at any time and to discontinue any product or service without notice, CIG has the final interpretation. This version is effective in the two months since the release date.

# 5.3 Station Status

| D                                                                                                    |                   |         |                                                                                                    |        |           |          |        |
|----------------------------------------------------------------------------------------------------|-------------------|---------|----------------------------------------------------------------------------------------------------|--------|-----------|----------|--------|
| Radioz.4G                                                                                                    |                   |         |                                                                                                    |        |           |          |        |
| Overview                                                                                                    |                   |         |                                                                                                    |        |           |          |        |
| Radio                                                                                                    | Enable            |         |                                                                                                    |        |           |          |        |
| Radio Mode                                                                                                    | 802.11 n          |         |                                                                                                    |        |           |          |        |
| Service Mode                                                                                                    | Station           |         |                                                                                                    |        |           |          |        |
| Bandwidth Mode                                                                                                    | 20M               | <br>    |                                                                                                    |        |           |          |        |
| Channel                                                                                                    | 1(Auto)           |         |                                                                                                    |        |           |          |        |
| Transmit Power                                                                                                    | 20 dbm            |         |                                                                                                    |        |           |          |        |
| Recv Noise Floor                                                                                                    | 0 dbm             |         |                                                                                                    |        |           |          |        |
| Receive Packets                                                                                                    | 1444 pkts         |         |                                                                                                    |        |           |          |        |
| Transmit Packets                                                                                                    | i 1017 pkts       |         |                                                                                                    |        |           |          |        |
|                                                                                                    |                   |         |                                                                                                    |        |           |          |        |
| SSID List                                                                                                    |                   |         |                                                                                                    |        |           |          |        |
| SSID                                                                                                    | BSSID             | Clients | Rxpkts                                                                                                    | Txpkts | RateLimit | Security | MAC    |
| 2g_ssid1                                                                                                    | 00:19:C7:00:01:00 | 0       | 1444                                                                                                    | 1017   | NULL      | NULL     | NULL   |
| and the second second s |                   | 0.426   |                                                                                                    |        | 2245      |          |        |
| Station List                                                                                                    |                   | <br>    |                                                                                                    |        |           |          | -      |
| etatorrelot                                                                                                    |                   |         | and the second second se | Onli   | no Timo   | Py-hidee | Ty-but |

Motes: After WF-630R1 access to a AP successfully, can check the station status on the Web GUI, for example, the SSID and BSSID.

# 6 Troubleshooting

# 6.1 Ping Diagnose

|                              |                      |                          |                |                |              |                    | Logo |
|------------------------------|----------------------|--------------------------|----------------|----------------|--------------|--------------------|------|
| Status     Network           | Ping TraceRT         |                          |                |                |              |                    |      |
|                              | Ping                 |                          |                |                |              |                    |      |
| ⊞ Wireless                   | Interface Select:    | 1_Internet_Port •        | Detail         |                |              |                    |      |
|                              | IP Version:          | IPv4 IPv6                |                |                |              |                    |      |
| ⊞ QoS                        | IP Address/URL:      | www.yahoo.com            | *              |                |              |                    |      |
| ∃ Tools                      | Packets Length:      | 32 *                     |                |                |              |                    |      |
| F Wireless Sniff             | Ping Times:          | 4 *                      |                |                |              |                    |      |
| F Diagnose<br>└ Channel Scan | Items marked with an | asterisk(*) are required |                |                |              | Start              | top  |
| 🗉 Management                 | Ping Test Results    |                          |                |                |              |                    |      |
|                              | Reply From           |                          | Bytes          |                | Time         | TTL                |      |
|                              | 203.84.197.25        |                          | 32             |                | 39.210       | 47                 |      |
|                              | 203.84.197.25        |                          | 32             |                | 45.901       | 47                 |      |
|                              | 203.84.197.25        |                          | 32             |                | 39.1/1       | 47                 |      |
|                              | 203.04.197.23        |                          | 32             |                | 30.007       | +/                 |      |
|                              | Ping Statistics      |                          |                |                |              |                    |      |
|                              | Packets Sent         | Packets Receive          | d Packets Lost | Round Trip Min | Roundrip Max | Round Trip Average |      |
|                              | 4                    | 4                        | 0%             | 36.807         | 45.901       | 40.272             |      |

CIG has the sole right to make corrections, modifications, enhancements, improvements, and other changes to its products and services at any time and to discontinue any product or service without notice, CIG has the final interpretation. This version is effective in the two months since the release date.

# 6.2 TraceRT Diagnose

|                                               |                                                     | _                                                                  | _                                         | _                                         | L                               |
|-----------------------------------------------|-----------------------------------------------------|--------------------------------------------------------------------|-------------------------------------------|-------------------------------------------|---------------------------------|
| Status     Network     Radio                  | Ping TraceRT                                        |                                                                    |                                           |                                           |                                 |
| <ul> <li>■ Security</li> <li>■ QoS</li> </ul> | Interface Select:<br>IP Version:<br>IP Address/URL: | I_Internet_Port     Detail      IPv4 □ IPv6      Www.yahoo.com     |                                           |                                           |                                 |
| ⊐ Tools                                       | Traceroute Results                                  | Host/IP Address                                                    | Tme1                                      | Time2                                     | Time3                           |
| L Channel Scan<br>■ Management                | 2<br>3<br>4                                         | 192.168.1.10<br>222.66.163.89<br>180.166.188.165                   | 0.630ms<br>1.893ms<br>1.665ms             | 0.335ms<br>9.490ms<br>1.394ms             | 0.337ms<br>5.386ms<br>1.099ms   |
|                                               | 5<br>6<br>7<br>8                                    | 124.74.54.117<br>124.74.254.189<br>202.101.63.242<br>202.97.33.114 | 1.197ms<br>15.740ms<br>3.920ms<br>2.452ms | 1.169ms<br>23.928ms<br>3.901ms<br>2.312ms | 1.183ms * 4.082ms 3.888ms       |
|                                               | 9<br>10<br>11                                       | 202.97.33.154<br>202.97.61.130<br>202.97.122.30                    | 3.941ms<br>29.348ms<br>33.273ms           | 4.173ms<br>29.415ms<br>31.628ms           | 6.279ms<br>29.363ms<br>31.280ms |

6.3 How to backup/restore setting

| Region Coole        |                                           |                  |       |
|---------------------|-------------------------------------------|------------------|-------|
| Device Name         | 2x2 Dualband Indoor AP                    |                  |       |
| Location            | Shanghai                                  |                  |       |
| Language            | English                                   |                  |       |
| Country Code        | US                                        |                  |       |
| NAS ID              |                                           |                  | Ok Ca |
| NAS ID              | WF-180_CIGWe3800043                       |                  |       |
| Factory Defaults    |                                           |                  | Ok Ca |
| To restore a defa   | alt setting, click on the "Restore" butto | below.           |       |
| Restore Factory     | Configuration Restor                      |                  |       |
| Configuration Ma    | agement                                   |                  |       |
| Backup Configur     | tion Save                                 |                  |       |
| Decent and a second | and location of the file used to import   | he configuration |       |
| Specify the name    |                                           |                  |       |

Motes: Press "Save" button to save current setting. Press "Upload" button to load saved setting.

CIG has the sole right to make corrections, modifications, enhancements, improvements, and other changes to its products and services at any time and to discontinue any product or service without notice, CIG has the final interpretation. This version is effective in the two months since the release date.

# 6.4 How to upgrade AP

| CIG                    |                           |                            |         |
|------------------------|---------------------------|----------------------------|---------|
|                        |                           |                            | Logout  |
| ⊞ Status<br>⊞ Network  | Upgrade                   |                            |         |
| ■ Radio                | Upgrade Software Image    |                            |         |
| ⊞ Wireless             | Current Firmware Version: | R1.2.02.003                |         |
| ∃ Security             | Downloaded file:          | Choose File No file chosen |         |
| ⊞ QoS<br>⊞ Tools       |                           |                            | Upgrade |
| ∃ Management           |                           |                            |         |
| ⊢ Account<br>⊢ Upgrade |                           |                            |         |
| F System<br>F NTP      |                           |                            |         |
| F SNMP<br>└ System Log |                           |                            |         |

Motes: Press "Choose File" button to select firmware file, then press "Upgrade" button to upgrade AP.

# 6.5 How to reset AP to default setting

| System  Region Code  Device Name 2x2 Dualband Indoor AP Location Shanghai Language English Country Code US  NAS ID | ]                 |      |       |
|----------------------------------------------------------------------------------------------------|-------------------|------|-------|
| Region Code Device Name 2x2 Dualband Indoor AP Location Shanghai Language English Country Code Ut3 NAS ID          | ]                 |      |       |
| Device Name 2x2 Dualband Indoor AP<br>Location Shanghai<br>Language English<br>Country Code US                     | ]                 | <br> |       |
| Location Shanghai<br>Language English<br>Country Code US                                                           | ]                 |      |       |
| Language English<br>Country Code US<br>NAS ID                                                                      | ]                 |      |       |
| Country Code US                                                                                                    |                   |      |       |
| NAS ID                                                                                                    |                   |      |       |
|                                                                                                    |                   | <br> | Ok Ci |
| WF-100_CIGWe3000043                                                                                                |                   | <br> | 01 0  |
| Factory Defaults                                                                                                   |                   |      | 04 0  |
| To restore a default setting, click on the "Restore" bu                                                            | on below.         |      |       |
| Restore Factory Configuration Rest                                                                                 | e                 | <br> |       |
| Configuration Management                                                                                           |                   |      |       |
| Backup Configuration Save                                                                                          |                   |      |       |
| Specify the name and location of the file used to impo                                                             | the configuration |      |       |
| Import File name choose file No file choose                                                                        | Upload            |      |       |

Motes: If you can't visit AP web page, please press the "Reset" button of AP and hold for more than 5 seconds, the AP will reset to defaultsetting automatically. Or you can do it by the Web GUI.

CIG has the sole right to make corrections, modifications, enhancements, improvements, and other changes to its products and services at any time and to discontinue any product or service without notice, CIG has the final interpretation. This version is effective in the two months since the release date.

## Federal Communications Commission (FCC) Interference Statement

This equipment has been tested and found to comply with the limits for a Class B digital device, pursuant to Part 15 of the FCC Rules.

These limits are designed to provide reasonable protection against harmful interference in a residential installation. This equipment generate, uses and can radiate radio frequency energy and, if not installed and used in accordance with the instructions, may cause harmful interference to radio communications. However, there is no guarantee that interference will not occur in a particular installation. If this equipment does cause harmful interference to radio or television reception, which can be determined by turning the equipment off and on, the user is encouraged to try to correct the interference by one of the following measures:

- Reorient or relocate the receiving antenna.
- Increase the separation between the equipment and receiver.
- Connect the equipment into an outlet on a circuit different from that to which the receiver is connected.
- Consult the dealer or an experienced radio/TV technician for help.

This device complies with Part 15 of the FCC Rules. Operation is subject to the following two conditions: (1) This device may not cause harmful interference, and (2) this device must accept any interference received, including interference that may cause undesired operation.

FCC Caution: Any changes or modifications not expressly approved by the party responsible for compliance could void the user's authority to operate this equipment.

## **RF** exposure warning

This equipment complies with FCC radiation exposure limits set forth for an uncontrolled environment. This equipment must be installed and operated in accordance with provided instructions and the antenna(s) used for this transmitter must be installed to provide a separation distance of at least 48.25 cm from all persons and must not be collocated or operating in conjunction with any other antenna or transmitter.

CIG has the sole right to make corrections, modifications, enhancements, improvements, and other changes to its products and services at any time and to discontinue any product or service without notice, CIG has the final interpretation. This version is effective in the two months since the release date.